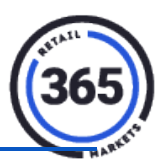

## If the Product is in the Database:

- 1. Click the **Product** tab in ADM.
- 2. Select **Global Products** from the drop-down menu.
- 3. Find the product using the **Search** field.

| Product Summa     | ary            |   |                    |                                  |   |
|-------------------|----------------|---|--------------------|----------------------------------|---|
| Info              |                |   |                    |                                  |   |
| Name              | Fresh Fruit    |   | Scancode(s)        | Add                              |   |
| Short Name        | Fresh Fruit    | 0 | 1                  | FreshFruit Delete                |   |
| Description       |                | ٦ | Userkey            | FreshFruit                       |   |
|                   |                | 6 | Price              | 0.99                             |   |
| Category1         | -Choose-       | · | Cost               | 0.00                             |   |
| Category 2        | -Choose-       | • | Unit Of Measure    | Pound                            | ~ |
| Category 3        | -Choose-       | · | Weigh              | Yes                              | ~ |
| Туре              | -Choose-       | • | Tare Weight        | 1.00                             |   |
| Min Stock         | 0              |   | Discount           | No                               | ~ |
| Max Stock         | 0              |   | Case Count         | 0                                | _ |
| Pick List Action  | Below Maximum  | · | Is Disabled        | No                               | ~ |
| Display 'Need' By | Case(s) Needed | • | Loyalty Multiplier | 1                                | ~ |
| Rounding          | Nearest Case   | • | GUID               | d22bb80452e21e68ad3b9a25c5ed4da0 |   |

- 4. Click on the **product** to select it.
- 5. Choose EACH or POUND in the Unit Of Measure field.
- 6. Choose **YES** in the **Weigh** field.
- 7. Add the **tare weight of your container**. The unit of measure is set to Pound. Enter the weight in decimal converted from ounces to pounds.
- 8. Click Save.

## **Update Locations:**

- 9. Click to the **Location** tab in ADM.
- 10. Choose your **location**.

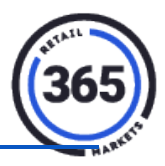

11. Scroll to the **Update Prices** button to make your changes immediately available on the kiosk.

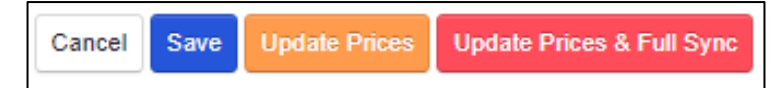

## If the Product is <u>not</u> in the Database:

- 1. Click the **Product** tab in ADM.
- 2. Select **Global Products** from the drop-down menu.
- 3. Click **Create New** button on the right side of the page.
- 4. Complete the following fields:
  - Name
  - Short Name
  - Category 1
  - Scancode
  - Price

| Name              |                | ۵   | Scancode(s)        | -    | Add    |
|-------------------|----------------|-----|--------------------|------|--------|
| Short Name        |                | Θ   |                    |      | Delete |
| Description       |                |     | Userkey            |      |        |
| Category1         | BOTTLED WATER  | ~   | Cost               | -    |        |
| Category 2        | -Choose-       | ~   | Unit Of Measure    | Each |        |
| Category 3        | -Choose-       | ~   | Weigh              | No   |        |
| Туре              | -Choose-       | ~   | Tare Weight        |      |        |
| Min Stock         | 0              |     | Discount           | No   |        |
| Max Stock         | 0              |     | Case Count         |      |        |
| Pick List Action  | Below Maximum  | ~   | Is Disabled        | No   |        |
| Display 'Need' By | Case(s) Needed | ~   | Loyalty Multiplier | 1    |        |
| Rounding          | Nearest Case   | ~ 🚯 | GUID               |      |        |

3. Follow steps one through eight in the If the Product is in the Database: section above.